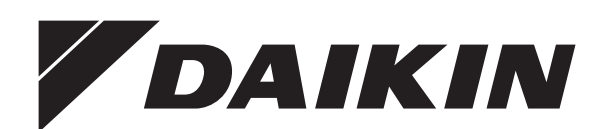

# **USER MANUAL**

Daikin Altherma heat pump convector options

EKRTCTRL1 EKRTCTRL2 EKWHCTRL0 EKWHCTRL1 EKPCBO We would first of all like to thank you for having chosen one of our products.

We are sure you will be happy with it because it represents the state of the art in the technology of home air conditioning.

By following the suggestions contained in this manual, the product you have purchased will operate without problems, giving you optimum room temperatures with minimum energy costs.

DAIKIN EUROPE N.V.

### Compliance

This unit complies with the following European Directives:

Low voltage 2014/35/EU;

Electro-magnetic compatibility 2014/30/EU;

### Symbols

The pictograms in the next chapter provide the necessary information for correct, safe use of the appliance in a rapid,

#### **Editorial pictograms**

### User

Refers to pages containing instructions or information for the user.

#### Installer

Refers to pages containing instructions or information for the installer.

#### Safety pictograms

#### Warning A

The operation described may cause physical harm if not carried out in accordance with safety regulations.

▲ Dangerous electrical current Make personnel aware that the operation described may lead to electrical shocks if not carried out in accordance with safety regulations.

unmistakable way.

#### S Service

- Refers to pages containing instructions or information for the CUSTOMER TECHNICAL ASSISTANCE SERVICE installer.
- ▲ High temperature danger
- Of safety regulations, the risk of burns caused by contact with components with high temperatures.

Prohibition

Refers to prohibited actions.

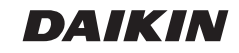

| 1    | GENERAL                                                                     |
|------|-----------------------------------------------------------------------------|
| 1.1  | General warnings                                                            |
| 1.2  | Fundamental safety rules                                                    |
| 2    | EKRTCTRL1                                                                   |
| 2.1  | SMART TOUCH electronic control panel with device side continuous modulation |
| 2.2  | Display                                                                     |
| 2.3  | Key function                                                                |
| 2.4  | General On Switch                                                           |
| 2.5  | Activation                                                                  |
| 2.6  | Heating/cooling operation modes setting                                     |
| 2.7  | Stand By                                                                    |
| 2.8  | Temperature selection                                                       |
| 2.9  | Automatic operation                                                         |
| 2.10 | Silent operation                                                            |
| 2.11 | Night-time operation                                                        |
| 2.12 | Operation at maximum ventilation speed                                      |
| 2.13 | Key lock                                                                    |
| 2.14 | Reduce brightness to minimum                                                |
| 2.15 | Deactivation                                                                |
| 2.16 | Room temperature probe regulation offset                                    |
| 2.17 | Switching off for long periods                                              |
| 2.18 | Error signals                                                               |
| 3    | EKWHCTRL1                                                                   |
| 3.1  | Wall-mounted SMART TOUCH electronic control panel with room probe 10        |
| 3.2  | Display                                                                     |
| 3.3  | Key function                                                                |
| 3.4  | General On Switch                                                           |
| 3.5  | Activation                                                                  |
| 3.6  | Heating/cooling operation modes setting                                     |
| 3.7  | Stand By                                                                    |
| 3.8  | Temperature selection                                                       |
| 3.9  | Automatic operation                                                         |
| 3.10 | Silent operation                                                            |
| 3.11 | Night-time operation                                                        |
| 3.12 | Operation at maximum ventilation speed                                      |
| 3.13 | Key lock                                                                    |
| 3.14 | Reduce brightness to minimum                                                |
| 3.15 | Deactivation                                                                |
| 3.16 | Room temperature probe regulation offset                                    |
| 3.17 | Switching off for long periods                                              |
| 3.18 | Error signals                                                               |

| 4    | EKRTCTRL2                                                        |
|------|------------------------------------------------------------------|
| 4.1  | SMART TOUCH electronic control panel with fixed speed modulation |
| 4.2  | Display                                                          |
| 4.3  | Key function                                                     |
| 4.4  | General On Switch                                                |
| 4.5  | Activation                                                       |
| 4.6  | Heating/cooling operation modes setting                          |
| 4.7  | Stand By                                                         |
| 4.8  | Temperature selection                                            |
| 4.9  | Ventilation speed regulation                                     |
| 4.10 | Key lock                                                         |
| 4.11 | Reduce brightness to minimum                                     |
| 4.12 | Deactivation                                                     |
| 4.13 | Room temperature probe regulation offset                         |
| 4.14 | Switching off for long periods                                   |
| 4.15 | Error signals                                                    |
| 5    | EKPCBO                                                           |
| 5.1  | On-board speed selector for connecting to standard thermostat    |
| 5.2  | LED indications                                                  |
| 5.3  | General On Switch                                                |
| 5.4  | Activation                                                       |
| 5.5  | Stand By                                                         |
| 5.6  | Ventilation speed regulation                                     |
| 5.7  | Deactivation                                                     |
| 5.8  | Switching off for long periods                                   |
| 5.9  | Error status warnings                                            |
| 6    | MAINTENANCE                                                      |
| 6.1  | External cleaning                                                |
| 6.2  | Air suction filter cleaning                                      |
| 6.3  | Suggestions for power saving                                     |
| 7    | TROUBLESHOOTING                                                  |
| 7.1  | Troubleshooting                                                  |
| 7.2  | Troubleshooting table                                            |

### GENERAL

### 1.1 General waenings

- ▲ This instruction is an integral part of the booklet of the appliance on which the kit is installed. Please consult this booklet for general warnings and fundamental safety rules.
- ▲ This manual is designed only for the qualified and authorised installation technician, who must be sufficiently trained and in possession of all psychophysical requirements as per the law.

All operations must be carried out with care and according to best practices, and in compliance with workplace safety regulations.

After unpacking, check that the contents are intact and that all parts are included. If not, contact the agent who sold the appliance to you.

It is forbidden to modify the safety or adjustment devices without authorisation from and indications of the manufacturer.

It is forbidden to dispose of, or leave in the reach of children, the packaging materials which could become a source of danger.

▲ Repairs or maintenance must be performed by the Technical Assistance Service or by qualified personnel in accordance with this manual. Do not modify or tamper with the appliance as this could create dangerous situations and the manufacturer will not be liable for any damage caused.

### 1.2 Fundamental safety rules

- Remember that some fundamental safety rules should be followed when using a product that uses electricity and water, such as:
- The unit can be used by children over the age of 8, and by people with reduced physical, sensory or mental capabilities, or with no experience or necessary knowledge, as long as they are monitored or after they have received instructions on the safe use of the unit and have understood the dangers involved. Children must not play with the appliance.

The cleaning and maintenance that must be performed by the user should not be carried out by children without supervision.

- It is forbidden to touch the appliance with wet hands or body when barefoot.
- It is forbidden to carry out any cleaning before having disconnected the appliance from the electricity mains supply by turning the system master switch to "OFF".
- It is forbidden to modify the safety or adjustment devices or adjust without authorisation and indications of the manufacturer.

- It is forbidden to pull, cut or knot the electrical cables coming out of the appliance, even if it is disconnected from the mains supply.
- It is forbidden to poke objects or anything else through the inlet or outlet grills.
- It is forbidden to open the doors which access the internal parts of the appliance without first turning the system master switch to "OFF".
- It is forbidden to dispose of or leave in the reach of children the packaging materials which could become a source of danger.
- It is forbidden to climb onto the appliance or rest any object on it.
- The external parts of the appliance can reach temperatures of more than 70°C.

## **EKRTCTRL1**

### 2.1 SMART TOUCH electronic control panel with device side continuous modulation

These controls make room temperature adjustment (with offset settable from the keyboard) completely autonomous through the AUTO, SILENT, NIGHT and MAX programmes by means of a probe located in the lower part of the device, ensuring anti-freeze safety even when set to stand-by. The control panel has a memory, so settings will not be lost if the appliance is switched off or in the power supply is cut. ▲ After 20 seconds from the last action the panel brightness will be reduced for improved night-time comfort, and the room temperature will appear on the display. Press any key to restore maximum brightness.

The 10 k $\Omega$  water temperature probe positioned in the device battery regulations the minimum level when heating (30°C) and the maximum level when cooling (20°C).

 $\underline{\Lambda}$  Controls cannot be installed on the FWXM-series.

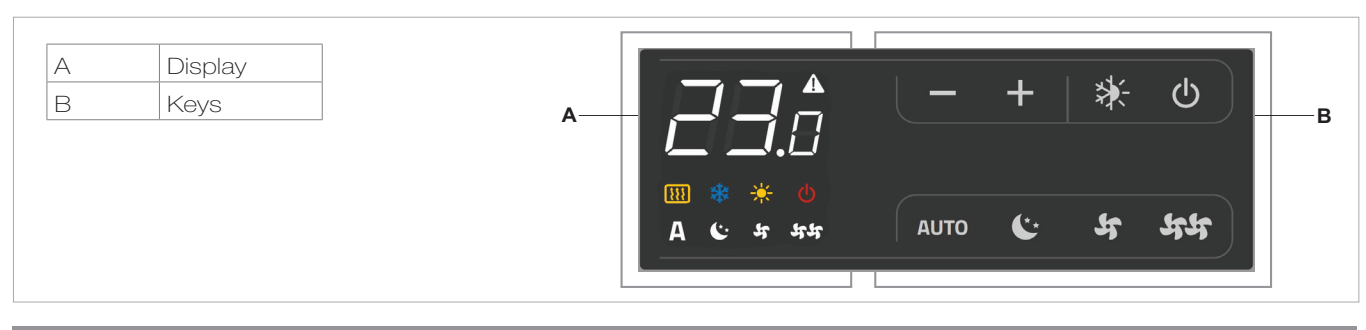

### 2.2 Display

| Any statuses and alarms are | also shown on the | display by |
|-----------------------------|-------------------|------------|
| using 8 specific symbols:   |                   |            |

| 0 1         | 5                         |            |                                                         |
|-------------|---------------------------|------------|---------------------------------------------------------|
| Α           | Automatic operation       | *          | Cooling on                                              |
| 5           | Silent operation          |            | Supervision on Flashing with presence switch CF closed. |
| 44          | Maximum ventilation speed |            | Alarm indicator (solid light)                           |
| <b>(</b> ** | Night-time operation      | Ċ          | Panel off indicator                                     |
| Ъ.          | Heating on                | <b>!!!</b> | Resistance active indicator                             |

### 2.3 Key function

The various functions are set using 8 backlit keys:

| ╋    | Temp + is for increasing the set temperature                                                                  |
|------|----------------------------------------------------------------------------------------------------|
| —    | Temp - is for decreasing the set temperature                                                                  |
| *    | Heating / Cooling: for changing the operation mode between heating and cooling                                |
| AUTO | Sets the regulation ventilation speed between<br>a minimum and maximum value to an entirely<br>automatic mode |

| <b>(</b> ** | Night-time operation: limits ventilation speed<br>to a contained level and the set temperature<br>is adjusted automatically. |
|-------------|----------------------------------------------------------------------------------------------------|
| 44          | Maximum speed operation: Allows for the maximum ventilation speed to be set                                                  |
|             | ON/Stand-By: for activating the device or for putting it in stand-by.                                                        |
| 5           | Silent: limits ventilation speed to a more contained value                                                                   |

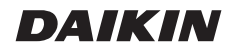

### 2.4 General On Switch

In order to manage the device via the control panel, this must be connected to the mains electricity. If a general switch is installed on the power line, this must also be switched on.

- Turn the device on by activating the general switch

### 2.5 Activation

To activate the device

| Кеу         | Operation                                                         | Display          |
|-------------|-------------------------------------------------------------------|------------------|
| ዑ           | Press the ON Stand-by key                                         | From off to on   |
| AUTC<br>€** |                                                                   |                  |
| 77<br>7     | Select one of the 4 operating modes by pressing the relative key. | <b>५℃</b> े А मम |

| 2.6 | 2.6 Heating/cooling operation modes setting                                                                                                    |            |  |  |
|-----|----------------------------------------------------------------------------------------------------|------------|--|--|
| Кеу | Operation                                                                                                    | Display    |  |  |
| *   | Keep the Heating / Cooling key pressed for approx. 2 seconds to change the mode between heating and cooling, which is indicated by the 2 symbols that appear if heating or cooling is active. | ☆ <b>恭</b> |  |  |
|     | When heating, the symbol displays when the set point is higher than ambient temperature, both are off when the set point is lower.                                                            | ф.         |  |  |
|     | When cooling, the symbol displays when the set point is lower than ambient temperature, both are off when the set point is higher.                                                            | *          |  |  |

One of the two symbols flashing means that the water temperature (hot or cold) is not sufficient, and stops the fan until the temperature reaches a level suitable for reaching the required temperature. If after switching the power on the board detects the H2 probe, start-up occurs in normal conditions with the minimum and maximum thresholds.

The board also has a function when there is no H2 probe, in such cases the fan stop thresholds are ignored.

| 2.7 | Stand By                                                                                                    |         |
|-----|----------------------------------------------------------------------------------------------------|---------|
| Key | Operation                                                                                                    | Display |
|     | Press and hold the ON Stand-By key for approx. 2 seconds. No illuminated signals on the display at all means that the system is in stand-by (no operation). | Off     |

When the control is in this operating mode, anti freezing is in any case guaranteed. If the ambient temperature drops below 5°C, the solenoid valves on the hot water output and the boiler are opened.

| 2.8 | Temperature selection                                                                                                    |         |
|-----|----------------------------------------------------------------------------------------------------|---------|
| Key | Operation                                                                                                    | Display |
|     | Set the required room temperature using the two increase/decrease keys to set the temperature value on the 3-digit display. | 20 -    |
|     |                                                                                                    | CU.S    |

The adjustment range is from 16 to 28°C in intervals of 0.5°C, but out-of-range values are also accepted, from 5°C to 40°C (unless in auto mode).

Only set these values for brief periods, and then set a intermediate value.

The controller is very precise - set it to the required value and wait for the controller to regulate itself according to the actual room temperature detected.

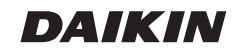

| 2.9  | Automatic operation                                                                                                    |         |  |
|------|----------------------------------------------------------------------------------------------------|---------|--|
| Key  | Operation                                                                                                    | Display |  |
| AUTO | Press and hold the AUTO key. The function being activated is indicated by the relevant symbol appearing on the display. | Α       |  |

Ventilation speed adjustment is carried out automatically between the minimum and maximum values, according to

the distance of the actual room temperature from the set point, according to a PI-type algorithm.

| 2.10 | Silent operation                                                                                                    |         |
|------|----------------------------------------------------------------------------------------------------|---------|
| Кеу  | Operation                                                                                                    | Display |
| भ    | Press and hold the Silent key. The function being activated is indicated by the relevant symbol appearing on the display. | भ       |

Ventilation speed is limited to a contained maximum value.

| 2.11        | 2.11 Night-time operation                                                                                                    |                          |  |
|-------------|----------------------------------------------------------------------------------------------------|--------------------------|--|
| Кеу         | Operation                                                                                                    | Display                  |  |
| <b>(</b> ** | Press and hold the Night-time operation key. The function being activated is indicated by the relevant symbol appearing on the display. | C**                      |  |
| Ry select   | ing this mode, ventilation speed is limited to a $\sim$ decreases by 1°C after one bo                                                   | ir and by another degree |  |

By selecting this mode, ventilation speed is limited to a very contained level and the set temperature is adjusted automatically, as follows:

- decreases by 1°C after one hour and by another degree after two hours in heating mode;
- increases by 1°C after one hour and by another degree after two hours in cooling mode;

| Key        | Operation                                                                                                    | Display |
|------------|----------------------------------------------------------------------------------------------------|---------|
| <b>5</b> 4 | Press and hold the Max Operation key. The function being activated is indicated by the relevant symbol appearing on the display. | 44      |

In this operation mode, the maximum possible power level is activated whether heating or cooling.

Once the desired room temperature is reached, we recommend selecting one of the other 3 operation modes for increased comfort and sound levels.

| 2.13 | 2.13 Key lock                                                                                                    |         |  |
|------|----------------------------------------------------------------------------------------------------|---------|--|
| Кеу  | Operation                                                                                                    | Display |  |
| +    | By pressing both the + and - keys for 3 seconds, all keys are locked locally, and this is<br>indicated by "bL" appearing on the display.<br>All actions are disabled to the user and whenever any key is pressed, "LOC" will appear.<br>To unlock the keys, repeat the sequence. | ЪL      |  |

### 2.14 Reduce brightness to minimum

After 20 seconds from the last action, the panel brightness will be reduced for improved night-time comfort, and the room temperature will appear on the display.

If this brightness is still disturbing, the display can be switched off completely.

| Key | Operation                                                                                                    | Display |
|-----|----------------------------------------------------------------------------------------------------|---------|
| Ŧ   | With the display off, press and hold the + key for 5 seconds until "01" is displayed.<br>Use the - key to change the value to 00 and wait 20 seconds to check the setting has<br>been accepted. | 00      |

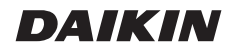

| 2.15 | 2.15 Deactivation                                                                                                    |         |  |
|------|----------------------------------------------------------------------------------------------------|---------|--|
| Key  | Operation                                                                                                    | Display |  |
|      | Press and hold the ON Stand-By key for approx. 2 seconds. No illuminated signals on the display at all means that the system is in stand-by (no operation). | Off     |  |

The controller also ensures anti freezing when in stand-by.

### 2.16 Room temperature probe regulation offset

As the detection probe is towards the bottom of the device, the temperature detected may at times differ from the actual room temperature.

By using this function, the value displayed can be adjusted in a range from -9/+12 K in intervals of  $0.1^{\circ}C$ .

Use this adjustment with care, and only after having actually detected a discrepancy compared with the actual room temperature using a reliable device!

| Кеу | Operation                                                                                                    | Display |
|-----|----------------------------------------------------------------------------------------------------|---------|
| -   | With the display off, press and hold the - key for 5 seconds to access the menu which allows adjustment (using the + and - keys) of the AIR probe offset displayed, from -9 to +12 K in 0.1 K intervals.<br>After 20 seconds from the last action, the panel switches off and the setting is stored. | 00.0    |

### 2.17 Switching off for long periods

When switching off for a season or for holidays, proceed as follows:

- Deactivate the device

- Turn the general unit switch to off.
- $\bigwedge$  The antifreeze function is not active.

### 2.18 Error signals

| Error                                                                                                    | Display     |
|----------------------------------------------------------------------------------------------------|-------------|
| Faulty room temperature (AIR) probe                                                                                        | <b>A</b> E1 |
| Problem with fan motor (e.g. blockage caused by foreign objects, faulty rotation sensor).                                  | <b>A</b> E2 |
| Water temperature probe fault In this case, ensure that the probe installed is 10 k $\Omega$ .                             | <b>A</b> E3 |
| Engaging of grille microswitch S1 due to filter cleaning operation                                                         | <b>4</b> 5r |
| The flashing of one of the 2 symbols indicates that the water temperature (hot or cold) is not and causes the fan to Stop. | ☆ 🗱         |

### **EKWHCTRL1**

### 3.1 Wall-mounted SMART TOUCH electronic control panel with room probe

The remote wall-mounted control EKWHCTRL1 is an electronic thermostat with a room temperature probe for controlling one or more (up to a maximum of 30) fan coils / cooler-radiators in broadcast mode (with simultaneous control transmission) equipped with electronic control for EKWHCTRL0 remote operation .

The control panel has a memory, so settings will not be lost if the appliance is switched off or in the power supply is cut.

Any anomalies on individual connected terminal are not indicated on the wall panel.

- Anti-freeze protection is guaranteed via the temperature probe when in stand-by.
- ▲ After 20 seconds from the last action, the panel brightness will be reduced and the room temperature will appear on the display. Press any key to restore maximum brightness.

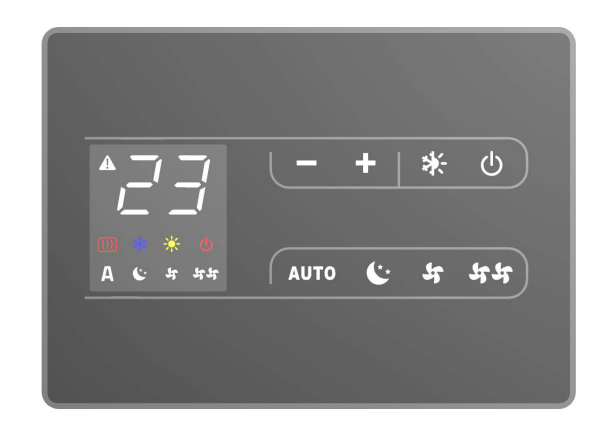

#### 3.2 Display

Any statuses and alarms are also shown on the display by using 8 specific symbols:

| Α           | Automatic operation       |
|-------------|---------------------------|
| 4           | Silent operation          |
| 44          | Maximum ventilation speed |
| <b>(</b> ** | Night-time operation      |
| ÷¢-         | Heating on                |

| **         | Cooling on                                              |
|------------|---------------------------------------------------------|
| A          | Supervision on Flashing with presence switch CP closed. |
|            | Alarm indicator (solid light)                           |
| Ģ          | Panel off indicator                                     |
| <b>!!!</b> | Resistance active indicator                             |

### 3.3 Key function

The various functions are set using 8 backlit keys:

| ╋    | Temp + is for increasing the set temperature                                                                  |
|------|----------------------------------------------------------------------------------------------------|
|      | Temp - is for decreasing the set temperature                                                                  |
| *    | Heating / Cooling: for changing the operation mode between heating and cooling                                |
| AUTO | Sets the regulation ventilation speed between<br>a minimum and maximum value to an entirely<br>automatic mode |

| <b>(</b> ** | Night-time operation: limits ventilation speed<br>to a contained level and the set temperature<br>is adjusted automatically. |
|-------------|----------------------------------------------------------------------------------------------------|
| भभ          | Maximum speed operation: Allows for the maximum ventilation speed to be set                                                  |
|             | ON/Stand-By: for activating the device or for putting it in stand-by.                                                        |
| 5           | Silent: limits ventilation speed to a more contained value                                                                   |

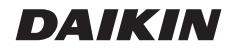

### 3.4 General On Switch

In order to manage the device via the control panel, this must be connected to the mains electricity. If a general switch is installed on the power line, this must also be switched on.

- Turn the device on by activating the general switch

### 3.5 Activation

To activate the device

| Кеу                       | Operation                                                         | Display        |
|---------------------------|-------------------------------------------------------------------|----------------|
|                           | Press the ON Stand-by key                                         | From off to on |
| AUTO<br>C*<br>Sf<br>Sf Sf | Select one of the 4 operating modes by pressing the relative key. | ትር∗ ለ ትት       |

| 3.6 | 3.6 Heating/cooling operation modes setting                                                                                                    |         |  |
|-----|----------------------------------------------------------------------------------------------------|---------|--|
| Key | Operation                                                                                                    | Display |  |
|     | Keep the Heating / Cooling key pressed for approx. 2 seconds to change the mode between heating and cooling, which is indicated by the 2 symbols that appear if heating or cooling is active. | ☆ 🕸     |  |
|     | When heating, the symbol displays when the set point is higher than ambient temperature, both are off when the set point is lower.                                                            | ф.      |  |
|     | When cooling, the symbol displays when the set point is lower than ambient temperature, both are off when the set point is higher.                                                            | *       |  |

| 3.7 | Stand By                                                                                                    |         |
|-----|----------------------------------------------------------------------------------------------------|---------|
| Key | Operation                                                                                                    | Display |
|     | Press and hold the ON Stand-By key for approx. 2 seconds. No illuminated signals on the display at all means that the system is in stand-by (no operation). | Off     |

When the control is in this operating mode, anti freezing is in any case guaranteed. If the ambient temperature drops below 5°C, the solenoid valves on the hot water output and the boiler are opened.

### 3.8 Temperature selection

| Key    | Operation                                                                                                    | Display      |
|--------|----------------------------------------------------------------------------------------------------|--------------|
| +<br>− | Set the required room temperature using the two increase/decrease keys to set the temperature value on the 3-digit display. | <b>20</b> .s |

The adjustment range is from 16 to 28°C in intervals of 0.5°C, but out-of-range values are also accepted, from 5°C to 40°C (unless in auto mode).

Only set these values for brief periods, and then set a intermediate value.

The controller is very precise - set it to the required value and wait for the controller to regulate itself according to the actual room temperature detected.

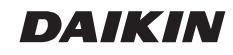

| 3.9  | Automatic operation                                                                                                    |         |
|------|----------------------------------------------------------------------------------------------------|---------|
| Key  | Operation                                                                                                    | Display |
| AUTO | Press and hold the AUTO key. The function being activated is indicated by the relevant symbol appearing on the display. | Α       |

Ventilation speed adjustment is carried out automatically between the minimum and maximum values, according to

the distance of the actual room temperature from the set point, according to a PI-type algorithm.

| 3.10 | Silent operation                                                                                                    |         |
|------|----------------------------------------------------------------------------------------------------|---------|
| Кеу  | Operation                                                                                                    | Display |
| 5    | Press and hold the Silent key. The function being activated is indicated by the relevant symbol appearing on the display. | 5       |

Ventilation speed is limited to a contained maximum value.

| 3.11        | 8.11 Night-time operation                                                                                                    |         |
|-------------|----------------------------------------------------------------------------------------------------|---------|
| Key         | Operation                                                                                                    | Display |
| <b>(</b> ** | Press and hold the Night-time operation key. The function being activated is indicated by the relevant symbol appearing on the display. | C**     |

By selecting this mode, ventilation speed is limited to a very contained level and the set temperature is adjusted automatically, as follows:

- decreases by 1°C after one hour and by another degree after two hours in heating mode;
- increases by 1°C after one hour and by another degree after two hours in cooling mode;

| 3.12 Operation at maximum ventilation speed |                                                                                                    |         |
|---------------------------------------------|----------------------------------------------------------------------------------------------------|---------|
| Key                                         | Operation                                                                                                    | Display |
| ५५                                          | Press and hold the Max Operation key. The function being activated is indicated by the relevant symbol appearing on the display. | भभ      |

In this operation mode, the maximum possible power level is activated whether heating or cooling.

Once the desired room temperature is reached, we recommend selecting one of the other 3 operation modes for increased comfort and sound levels.

| 3.13 | Key lock                                                                                                    |         |
|------|----------------------------------------------------------------------------------------------------|---------|
| Key  | Operation                                                                                                    | Display |
| +    | By pressing both the + and - keys for 3 seconds, all keys are locked locally, and this is indicated by "bL" appearing on the display.<br>All actions are disabled to the user and whenever any key is pressed, "LOC" will appear.<br>To unlock the keys, repeat the sequence. | bL      |

### 3.14 Reduce brightness to minimum

After 20 seconds from the last action, the panel brightness will be reduced for improved night-time comfort, and the room temperature will appear on the display.

If this brightness is still disturbing, the display can be switched off completely.

| Key | Operation                                                                                                    | Display |
|-----|----------------------------------------------------------------------------------------------------|---------|
| +   | With the display off, press and hold the + key for 5 seconds until "01" is displayed.<br>Use the - key to change the value to 00 and wait 20 seconds to check the setting has<br>been accepted. | 00      |

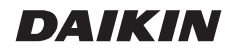

| 3.15 | 15 Deactivation                                                                                                    |         |  |
|------|----------------------------------------------------------------------------------------------------|---------|--|
| Key  | Operation                                                                                                    | Display |  |
|      | Press and hold the ON Stand-By key for approx. 2 seconds. No illuminated signals on the display at all means that the system is in stand-by (no operation). | Off     |  |

The controller also ensures anti freezing when in stand-by.

### 3.16 Room temperature probe regulation offset

As the detection probe is towards the bottom of the device, the temperature detected may at times differ from the actual room temperature.

By using this function, the value displayed can be adjusted in a range from -9 to +12 K in intervals of 0.1°C.

Use this adjustment with care, and only after having actually detected a discrepancy compared with the actual room temperature using a reliable device!

| Кеу | Operation                                                                                                    | Display |
|-----|----------------------------------------------------------------------------------------------------|---------|
| _   | With the display off, press and hold the - key for 5 seconds to access the menu which allows adjustment (using the + and - keys) of the AIR probe offset displayed, from -9 to +12 K in 0.1 K intervals.<br>After 20 seconds from the last action, the panel switches off and the setting is stored. | 00.0    |

### 3.17 Switching off for long periods

When switching off for a season or for holidays, proceed as follows:

- Deactivate the device

- Turn the general unit switch to off.

 $\bigwedge$  The antifreeze function is not active.

### 3.18 Error signals

| Error                                                                                           | Display     |
|-------------------------------------------------------------------------------------------------|-------------|
| Room temperature probe fault (on the thermostat).                                               | <b>A</b> E1 |
| Fault or connection of a double remote room probe on board one of the fan coil units connected. | <b>A</b> E2 |

### **EKRTCTRL2**

### 4.1 SMART TOUCH electronic control panel with fixed speed modulation

These controls make room temperature adjustment (with offset settable from the keyboard) completely autonomous through the four speeds by means of a probe located in the lower part of the device, ensuring anti-freeze safety even when set to stand-by.

The control panel has a memory, so settings will not be lost if the appliance is switched off or in the power supply is cut. After 20 seconds from the last action the panel brightness will be reduced for improved night-time comfort, and the room temperature will appear on the display. Press any key to restore maximum brightness.

The 10 k $\Omega$  water temperature probe positioned in the device battery regulations the minimum level when heating (30°C) and the maximum level when cooling (20°C).

 $\Lambda$  Controls cannot be installed on the FWXM-series.

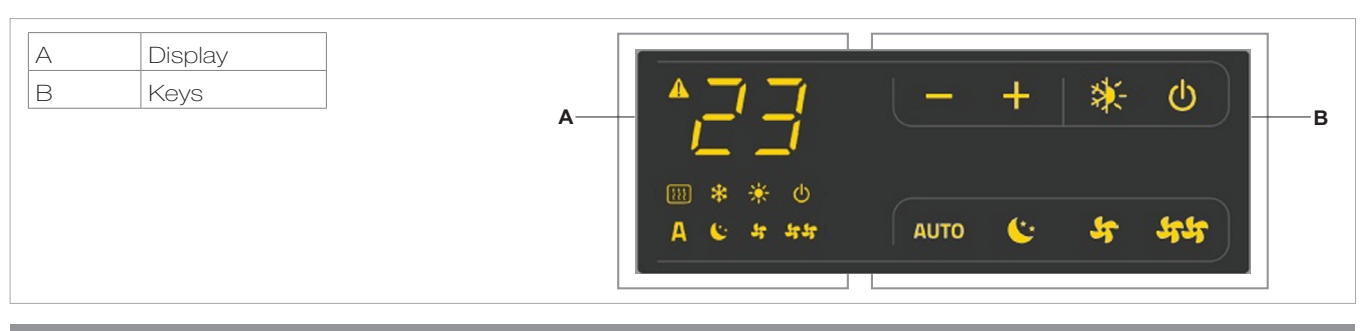

### 4.2 Display

Any statuses and alarms are also shown on the display by using 8 specific symbols:

| Α           | Automatic operation in steps | **  | Cooling on                          |
|-------------|------------------------------|-----|-------------------------------------|
| 4           | Minimum operation            | A   | Supervision active (flashing light) |
| 44          | Maximum ventilation speed    | A   | Alarm indicator (solid light)       |
| <b>(</b> ** | Super silent operation       | Ċ   | Panel off indicator                 |
| ÷.          | Heating on                   | 111 | Resistance active indicator         |

### 4.3 Key function

The various functions are set using 8 backlit keys:

| +    | Temp + is for increasing the set temperature by 1 K                                                                 |
|------|----------------------------------------------------------------------------------------------------|
| —    | Temp - is for decreasing the set temperature by 1 K                                                                 |
| *    | Heating / Cooling: for changing the operation mode between heating and cooling                                      |
| AUTO | In automatic mode, the fan carries out a "stepped" adjustment to move the room temperature closer to the set point. |

| <b>(</b> ** | The super silent setting activates powerful dehumidifying when cooling and only radiation when heating. |
|-------------|----------------------------------------------------------------------------------------------------|
| ५५          | Maximum speed operation: Allows for the maximum ventilation speed to be set                             |
| ዑ           | ON/Stand-By: for activating the device or for putting it in stand-by.                                   |
| 5           | Minimum: limits ventilation speed to a very contained value                                             |

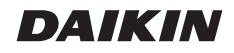

### 4.4 General On Switch

In order to manage the device via the control panel, this must be connected to the mains electricity. If a general switch is installed on the power line, this must also be switched on.

- Turn the device on by activating the general switch

### 4.5 Activation

To activate the device

| Key  | Operation                                                   | Display        |
|------|-------------------------------------------------------------|----------------|
|      | Press the ON Stand-by key                                   | From off to on |
| AUTC | Select one of the four speeds by pressing the relevant key. | чс. ч tt       |
| 47   |                                                             |                |

### 4.6 Heating/cooling operation modes setting

| Key | Operation                                                                                                    | Display    |
|-----|----------------------------------------------------------------------------------------------------|------------|
| *   | Keep the Heating / Cooling key pressed for approx. 2 seconds to change the mode between heating and cooling, which is indicated by the 2 symbols that appear if heating or cooling is active. | ☆ <b>恭</b> |
|     | When heating, the symbol displays when the set point is higher than ambient temperature, both are off when the set point is lower.                                                            | ф.         |
|     | When cooling, the symbol displays when the set point is lower than ambient temperature, both are off when the set point is higher.                                                            | *          |

One of the two symbols flashing means that the water temperature (hot or cold) is not sufficient, and stops the fan until the temperature reaches a level suitable for reaching the required temperature. H2 probe, start-up occurs in normal conditions with the minimum and maximum thresholds.

The board also has a function when there is no H2 probe, in such cases the fan stop thresholds are ignored.

If after switching the power on the board detects the

4.7 Stond Dy

| 4./ | Stand By                                                                                                    |                |
|-----|----------------------------------------------------------------------------------------------------|----------------|
| Key | Operation                                                                                                    | Display        |
| ዑ   | Press and hold the ON Stand-By key for approx. 2 seconds. No illuminated signals on the display at all means that the system is in stand-by (no operation). | From on to off |

When the control is in this operating mode, anti freezing is in any case guaranteed. If the ambient temperature drops below 5°C, the solinoid output is opened.

| 4.8 | Temperature selection                                                                                                    |         |
|-----|----------------------------------------------------------------------------------------------------|---------|
| Кеу | Operation                                                                                                    | Display |
| +   | Set the required room temperature using the two increase/decrease keys to set the temperature value on the 3-digit display. | 05      |

The adjustment range is from 16 to 28°C in intervals of 1 °C, but out-of-range values are also accepted, from 5°C to 40°C (unless in auto mode).

Only set these values for brief periods, and then set a intermediate value.

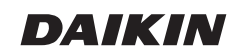

### 4.9 Ventilation speed regulation

| Key       | Operation                                                                                                    | Display |
|-----------|----------------------------------------------------------------------------------------------------|---------|
| AUTO      |                                                                                                    |         |
| (**<br>Sf | The fan speed is selected by using one of the 4 keys (automatic, minimum, super silent<br>and maximum). The activation of the function is indicated by<br>the relevant symbol on the display. | ትር·∀ትት  |
| 44        |                                                                                                    |         |

In automatic mode, the fan carries out a "stepped" adjustment to move the room temperature closer to the set point.

The super silent setting activates powerful dehumidifying when cooling and only radiation (with the fan off, solenoid valve, and in the RS version, microfans activated) when heating. By setting the highest speed, the maximum possible power level is activated immediately whether heating or cooling.

Once the desired room temperature is reached, we recommend selecting one of the other 3 operation modes for increased comfort and sound levels.

In "minimum" mode, the number of fan revolutions is limited both when heating and cooling.

| 4.10 Key lock |                                                                                                    |         |  |
|---------------|----------------------------------------------------------------------------------------------------|---------|--|
| Key           | Operation                                                                                                    | Display |  |
| +             | By pressing both the $+$ and $-$ keys for 3 seconds, all keys are locked locally, and this is indicated by "bL" appearing on the display. |         |  |
| _             | All actions are disabled to the user and whenever any key is pressed, "LOC" will appear.<br>To unlock the keys, repeat the sequence.      | DL .    |  |

### 4.11 Reduce brightness to minimum

After 20 seconds from the last action, the panel brightness will be reduced for improved night-time comfort, and the room temperature will appear on the display. If this brightness is still disturbing, the display can be switched off completely.

| Кеу | Operation                                                                                                    | Display |
|-----|----------------------------------------------------------------------------------------------------|---------|
| ÷   | With the display off, press and hold the + key for 5 seconds until "01" is displayed.<br>Use the - key to change the value to 00 and wait 20 seconds to check the setting has<br>been accepted. | 00      |

| 4.12 Deactivation |                                                                                                    |                |  |  |
|-------------------|----------------------------------------------------------------------------------------------------|----------------|--|--|
| Кеу               | Operation                                                                                                    | Display        |  |  |
| ዑ                 | Press and hold the ON Stand-By key for approx. 2 seconds. No illuminated signals on the display at all means that the system is in stand-by (no operation). | From on to off |  |  |

The controller also ensures anti freezing when in stand-by.

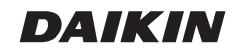

### 4.13 Room temperature probe regulation offset

As the detection probe is towards the bottom of the device, the temperature detected may at times differ from the actual room temperature.

By using this function, the value displayed can be adjusted in a range from -9 to +12 K in intervals of 1°C.

Use this adjustment with care, and only after having actually detected a discrepancy compared with the actual room temperature using a reliable device!

| Кеу | Operation                                                                                                    | Display |
|-----|----------------------------------------------------------------------------------------------------|---------|
|     | With the display off, press and hold the - key for 5 seconds to access the menu which allows adjustment (using the + and - keys) of the AIR probe offset displayed, from -9 to +12 K in 1 K intervals.<br>After 20 seconds from the last action, the panel switches off and the setting is stored. | 00      |

### 4.14 Switching off for long periods

When switching off for a season or for holidays, proceed as follows:

- Turn the general unit switch to off.

- Deactivate the device

### 4.15 Error signals

| Error                                                                                                    | Display     |
|----------------------------------------------------------------------------------------------------|-------------|
| Faulty room temperature (AIR) probe                                                                       | <b>A</b> E1 |
| Problem with fan motor (e.g. blockage caused by foreign objects, faulty rotation sensor).                 | <b>A</b> E2 |
| Water temperature probe fault.<br>In this case, ensure that the probe installed is $10 \text{ k}\Omega$ . | А ЕЗ        |
| Engaging of grille microswitch S1 due to filter cleaning operation                                        | <b>A</b> 5r |

### EKPCBO

### 5.1 On-board speed selector for connecting to standard thermostat

The command is for switching on and off and selecting the 4 speeds directly from the fan coil.

Switching on and off takes place via closing of the external thermostat contact.

The control panel has a memory, so settings will not be lost if the appliance is switched off or in the power supply is cut.  $\underline{\Lambda}$  Controls cannot be installed on the FWXM-series.

Warning Led

After 20 seconds from the last action, the LED brightness will be reduced for improved night-time comfort. Press any key to restore maximum brightness.

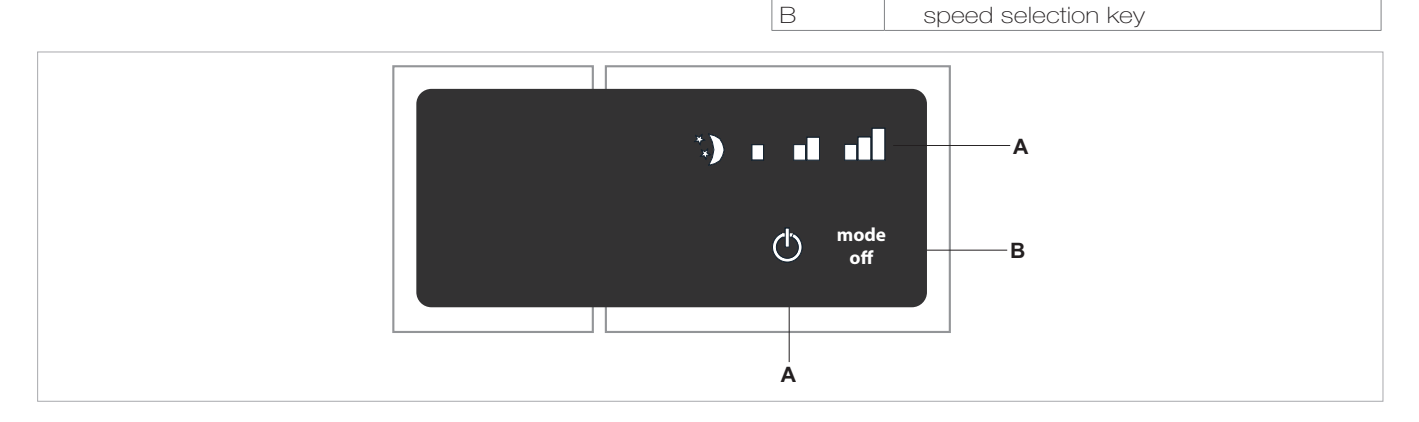

А

### 5.2 LED indications

The 5 LEDs display the operational states:

| Minimum speed selected | *.) | Supersilent function selected              |
|------------------------|-----|--------------------------------------------|
| Medium speed selected  |     | Fan coil off or TA contact open (flashing) |
| Maximum speed selected |     |                                            |
|                        |     |                                            |

### 5.3 General On Switch

To manage the fan coil via the selector, it must be connected to the mains and to a room thermostat with a single 230V AC contact.

If a general switch is installed on the power line, this must also be switched on.

- Turn the device on by activating the general switch

### 5.4 Activation

To activate the device

| Кеу         | Operation                                                                                                    | Display  |
|-------------|----------------------------------------------------------------------------------------------------|----------|
| mode<br>off | Press the mode/off key                                                                                                    | Off → On |
| mode<br>off | Select one of the 4 operating speeds by pressing the relative mode/off key. If the red symbol $\textcircled{0}$ is flashing, it means that the room thermostat is not connected; it therefore needs to be activated. | **)      |

| 5.5         | Stand By                                                                                                    |          |
|-------------|----------------------------------------------------------------------------------------------------|----------|
| Кеу         | Operation                                                                                                    | Display  |
| mode<br>off | Press and hold the mode/off key for approx. 2 seconds. No illuminated signals on the display at all means that the system is in stand-by (no operation). | Off → On |

| 5.6         | Ventilation speed regulation                                                                                                    |         |
|-------------|----------------------------------------------------------------------------------------------------|---------|
| Кеу         | Operation                                                                                                    | Display |
| mode<br>off | Each time the mode/off button is pressed the fan speed moves between supersilent, minimum, medium and maximum.<br>The function being activated is indicated by the relevant symbol appearing on the display. | **)     |

By setting the highest speed, the maximum possible power level is activated immediately whether heating or cooling. Once the desired room temperature is reached, we recommend selecting one of the other 3 operation modes for increased comfort and sound levels.

| 5.7         | Deactivation                                                                                                    |         |
|-------------|----------------------------------------------------------------------------------------------------|---------|
| Key         | Operation                                                                                                    | Display |
| mode<br>off | Press and hold the mode/off key for approx. 2 seconds. No illuminated signals on the display at all means that the system is in stand-by (no operation). | Off     |

### 5.8 Switching off for long periods

When switching off for a season or for holidays, proceed as follows:

- Deactivate the device
- Turn the general unit switch to off.

### 5.9 Error status warnings

The board provides diagnostics in the event of anomalies, which can be interpreted from combinations of LEDs. The following table summarises the warnings.

- Flashing LED 😃: TERM contact open
- Flashing LED U: TERM contact closed;
- 4 flashing LEDs: GRID contact open;

- LED on: supersilent speed active (400 rpm).
- LED on: minimum speed active (680 rpm).
- LED on: medium speed active (1,100 rpm).
- LED on: maximum speed active (1,500 rpm).

### MAINTENANCE

#### 6.1 External cleaning

- Before every cleaning and maintenance intervention, disconnect the appliance from the mains by switching off the master switch.
- Wait until the parts have cooled down to avoid the risk of burns.
- ▲ Do not use abrasive sponges or abrasive or corrosive detergents to avoid damaging the painted surfaces.

When necessary, clean the outer surfaces of the heat pump convector with a soft damp cloth.

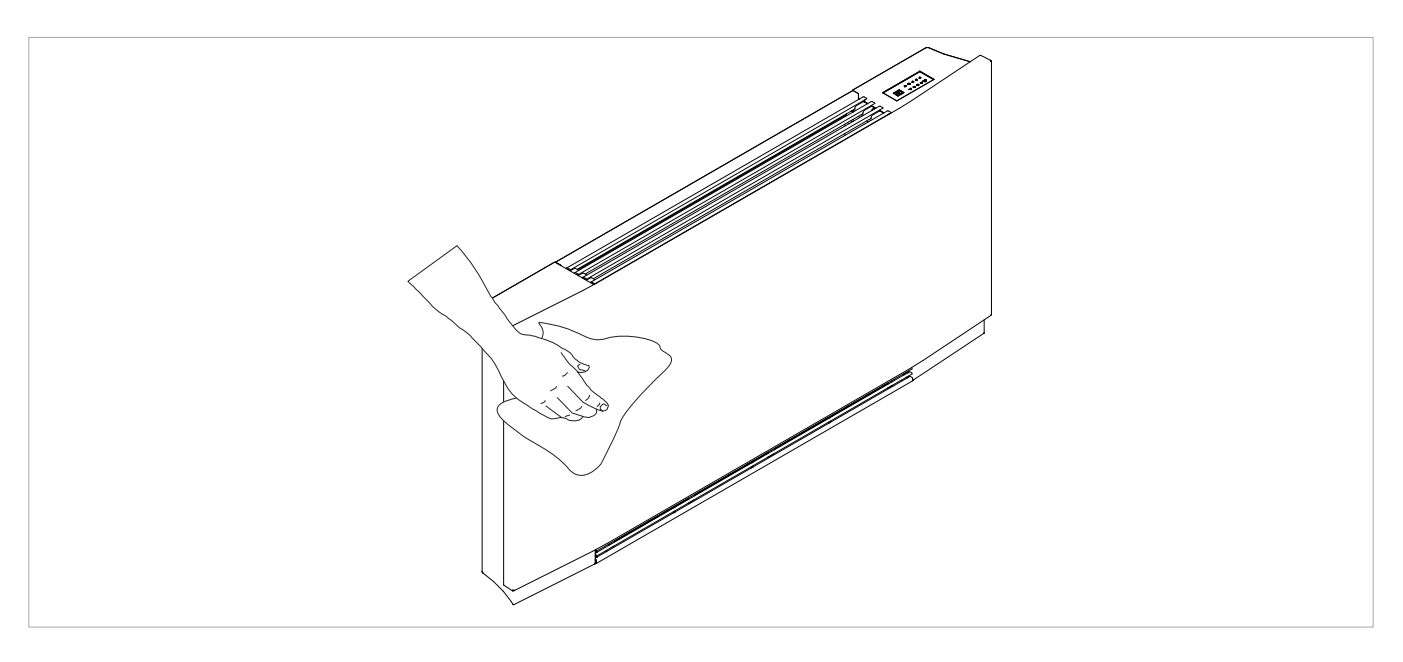

### 6.2 Cleaning air suction filter

After a period of continuous operation and in consideration of the concentration of impurities in the air, or when he

#### **Extraction of filter cells**

To remove the grill:

- lift the grill until it is completely released from the seat

intends to restart the plant after a period of inactivity, proceed as described.

- lit the grill and slide it outwards
- then remove the filter by pulling it outwards

| Α | Front grill |
|---|-------------|
| в | Grill hook  |

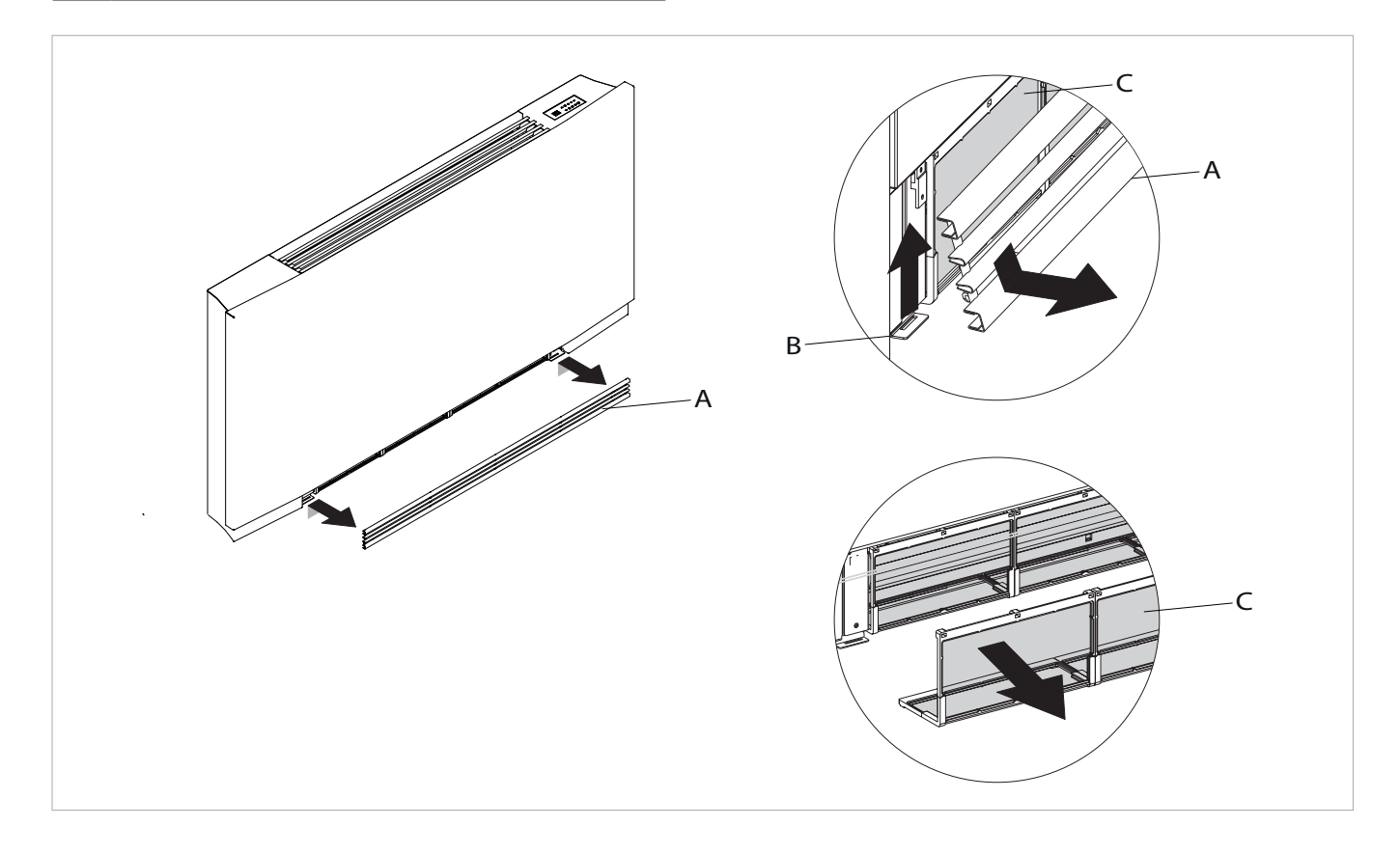

### **Cleaning filtering seats**

- suck up the powder with a vacuum cleaner
- wash the filter with running water without using detergents or solvents, and leave to dry.
- It is forbidden to use the unit without the net filters.
- ▲ The appliance is fitted with a safety switch that prevents the operation of the cooler with the mobile panel missing or out of position.
- After finishing the cleaning of the filter, check that the panel is mounted correctly.

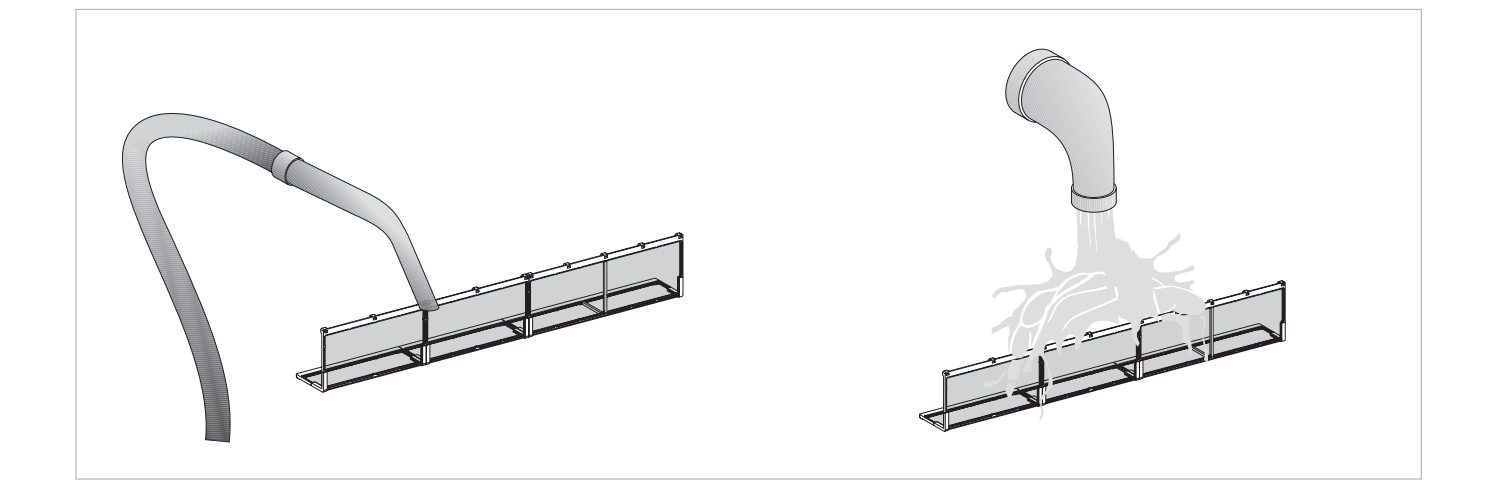

### **Ending Cleaning Operations**

For the versions with a grill with flaps, insert the two lugs into the special slots, turn it and hook it up with a slight tap on the upper part.

| Α | Filter     |
|---|------------|
| В | Grill hook |

Front grill С D

The filter housing

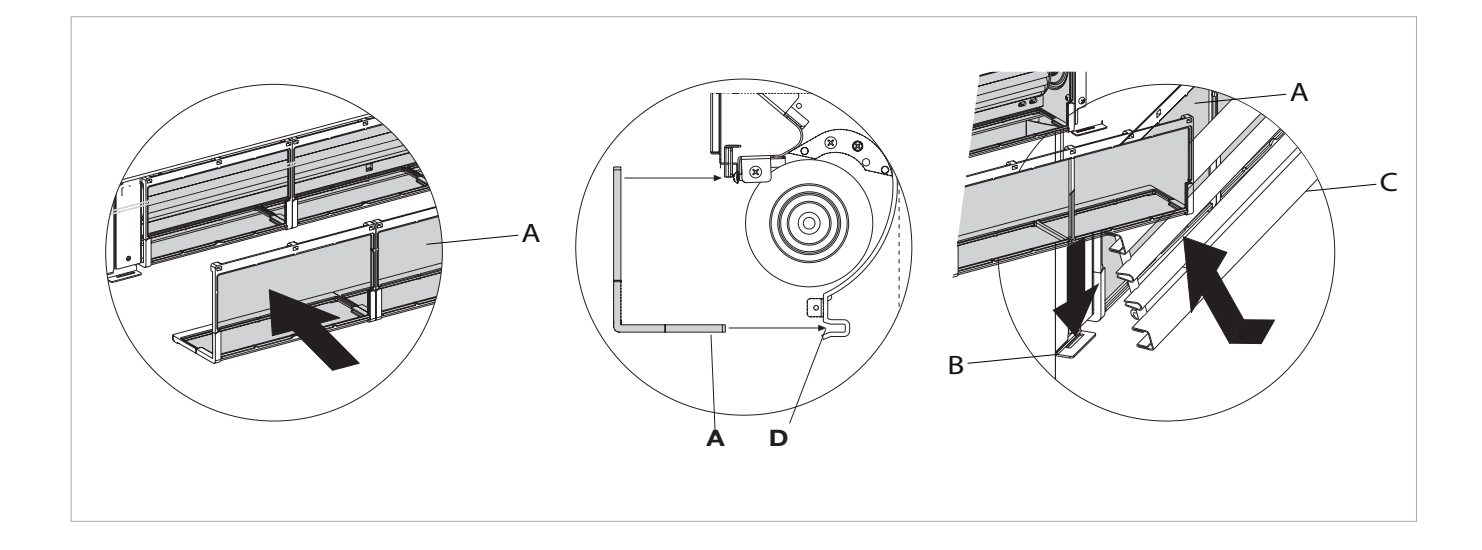

#### Energy saving tips 6.3

- Always keep the filters clean;
- when far possible, keep the doors and windows closed in the room being conditioned;
- limit where possible the effect of direct sun rays in the rooms being conditioned (use curtains, shutters etc.)

# TROUBLESHOOTING

### 7.4 Troubleshooting

- ▲ In the event of water leaks or anomalous operation, disconnect mains power immediately and close all water taps.
- ▲ If one of the following anomalies should occur, contact an authorised service centre or qualified personnel, do not try to repair yourself.
- Ventilation does not start even if there is hot or cold water in the hydraulic circuit.
- The device leaks water when heating.
- The device leaks water only when cooling.
- The device makes excessive noise.
- Rust is forming on the front panel.

### 7.5 Troubleshooting table

Maintenance must be carried out by a qualified installer or by a specialised service centre.

| Effect                                                                                                | Cause                                                                                                    | Solution                                                                                                    |  |
|----------------------------------------------------------------------------------------------------|----------------------------------------------------------------------------------------------------|----------------------------------------------------------------------------------------------------|--|
| Ventilation takes a long time to start<br>when new temperature settings or<br>anew mode is activated. | The circuit valve needs time to open and to let cold or hot water circulate.                                             | Wait 2 or 3 minutes for the circuit valve to open.                                                                                                    |  |
| The device doesn't start ventilating.                                                                 | No hot or cold water in the system.                                                                                      | Check that the boiler or the water cooler are working.                                                                                                    |  |
|                                                                                                    |                                                                                                    | Disassemble the valve body and check and restore water circulation.                                                                                                    |  |
| Ventilation does not start even if there is                                                           | The hydraulic valve stays closed.                                                                                        | Check that the valve is working by<br>powering it up separately from a 230V<br>supply. If it starts working, the problem<br>may be with the electronic controller.                           |  |
| hot or cold water in the hydraulic circuit.                                                           | The fan motor is blocked or burned out.                                                                                  | Check the motor windings and that the fan can turn freely.                                                                                                    |  |
|                                                                                                    | The microswitch that stops ventilation when opening the filter grill doesn't close properly.                             | Check that closing the grill closes the contact on the microswitch.                                                                                                    |  |
|                                                                                                    | Electrical connections are incorrect.                                                                                    | Check the electrical connections.                                                                                                    |  |
| The device leaks water when heating.                                                                  | Water leakage from the system plumbing.                                                                                  | Check for leaks and tighten all connections.                                                                                                    |  |
|                                                                                                    | Leaks from the valve group.                                                                                              | Check the seals.                                                                                                    |  |
| Rust is forming on the front panel.                                                                   | Thermal isolators detached.                                                                                              | Check that the thermal sound isolators<br>are positioned correctly, paying<br>particular attention to the one positioned<br>at the front above the winged battery.                           |  |
| Water droplets are forming on the grill and the air outlet.                                           | In high relative ambient humidity (>60%),<br>condensation may occur, especially<br>when the fan is at its minimum speed. | As soon as relative humidity decreases,<br>the problem will disappear. In any case,<br>should some water droplets fall inside<br>the units, it does not mean that there is<br>a malfunction. |  |
|                                                                                                    | The condensation tank is blocked.                                                                                        | Slowly pour a bottle of water in the lowe<br>part of the battery to check drainage;<br>required, clean the tank and/or improv-<br>the incline of the drain tube.                             |  |
| The device leaks water only when cooling.                                                             | The condensation drain does not have sufficient incline to drain.                                                        |                                                                                                    |  |
|                                                                                                    | The connection pipes and valve group are not well isolated.                                                              | Check pipe insulation.                                                                                                    |  |
|                                                                                                    | The fan is touching the structure.                                                                                       | Check for dirt in filters and if necessary, clean them.                                                                                                    |  |
| The device makes excessive noise.                                                                     | The fan is unbalanced.                                                                                                   | An unbalanced fan causes excessive vibrations in the machine: replace the fan.                                                                                                    |  |
|                                                                                                    | Check for dirt in filters and if necessary, clean them.                                                                  | Clean the filters.                                                                                                    |  |

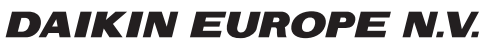

Zandvoordestraat 300, B-8400 Oostende, Belgium